# 西铁院 VPN 使用指南

# 用途

用于在校外计算机上访问学院内网资源,如教务网络管理系统、图书借阅查 询系统、站群管理平台等。

## 使用步骤:

- 一、 账号申请
- 1. 访问学院网站首页 www.xatzy.com,找到底部快速链接栏目,打开并登 录学院网上办事大厅;

| 快速链接     |          |          |          |
|----------|----------|----------|----------|
| 学院办公OA系统 | 学院网上办事大厅 | 教务网络管理系统 | 网络教学综合平台 |
| 学院办公邮箱系统 | 诊改相关系统平台 | 学院校内信息门户 | 政府采购招标公告 |
|          |          |          |          |

2. 点击打开 "VPN 申请";

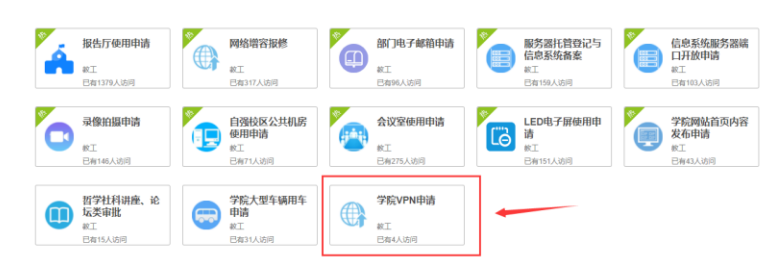

3. 填写表单,并提交给网络管理员

| VPN申请  | 流程跟踪表单    |        |        |       |       |     |     |     |      |     |     |
|--------|-----------|--------|--------|-------|-------|-----|-----|-----|------|-----|-----|
| 申请人:   |           |        |        |       |       |     |     |     |      |     |     |
| 管理员    |           |        |        |       |       |     |     |     |      |     |     |
| 所在部门:  |           |        |        |       |       |     |     |     |      |     |     |
| 西安铁路   | 职业技术学院    |        |        |       |       |     |     |     |      |     | Т   |
| 办公电话:  |           |        |        |       |       |     |     |     |      |     |     |
| ∕ 请输入  | 内容        |        |        |       |       |     |     |     |      |     |     |
| 手机号码:  |           |        |        |       |       |     |     |     |      |     |     |
| 💉 请输入  | 内容        |        |        |       |       |     |     |     |      |     |     |
| 用途:    |           |        |        |       |       |     |     |     |      |     |     |
| 请输入内   | 容         |        |        |       |       |     |     |     |      |     |     |
|        |           |        |        |       |       |     |     |     |      |     |     |
| 用户名:   |           |        |        |       |       |     |     |     |      |     |     |
| admin  |           |        |        |       |       |     |     |     |      |     |     |
| 初始感福 : |           |        |        |       |       |     |     |     |      |     |     |
| 6-1645 | (字符, 必须包含 | 数字、大写字 | 母、小写字母 | 、字符其中 | 三种    |     |     |     |      |     |     |
| ·承诺本 · |           |        |        |       |       |     |     |     |      |     |     |
| 本人承诺   | 遭守国家有关法   | 律法规,遵守 | 学校相关规章 | 制度、遵守 | 中国教育与 | 斜研出 | ⊦算机 | 网及杉 | 园网络  | 的相关 | ŧQ. |
| 定,不通   | 过本VPN从事违  | 法、违纪、违 | 规活动,不将 | 其用于商业 | 用途,不将 | 帐号等 | 始始  | 他人创 | UA.  |     |     |
| 是否愿意道  | 199上述承诺:  |        |        |       |       |     |     |     |      |     |     |
| ●是(    | 香         |        |        |       |       |     |     |     |      |     |     |
| 现数中心想  | 呃:        |        |        |       |       |     |     |     |      |     |     |
|        |           |        |        |       |       | /   |     |     |      |     |     |
|        |           |        |        |       |       | _   | _   |     |      |     |     |
|        |           |        |        |       | 提交    |     | 燃   | ۱Ŀ. |      | × 关 | āl  |
|        |           |        |        |       |       | R   | 15  | m   | (1)) |     | 0   |

4. 待管理员审核通过后,申请人的网上办事大厅 PC 端及微信端均会收到 提示信息,即申请完成。

## 二、 配置方法:

Windows 10 操作系统:

1. 点击开始菜单,选择"设置";

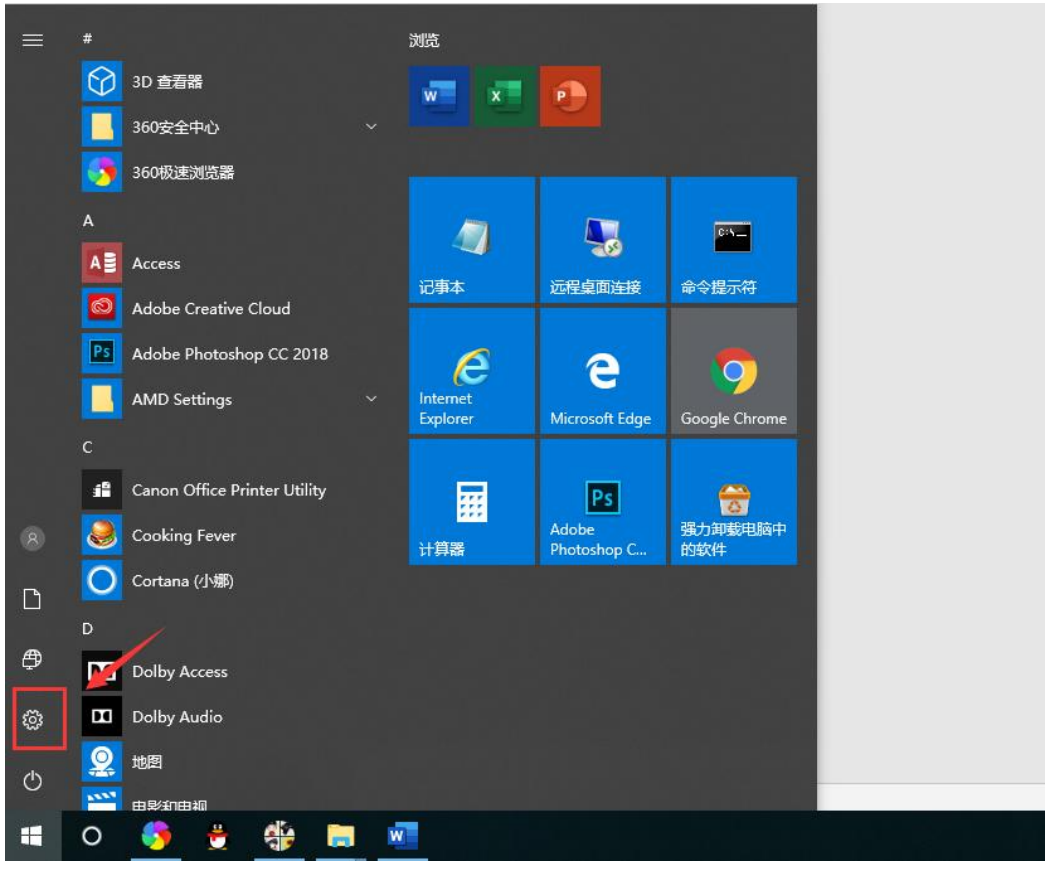

2. 点击打开"网络和 Internet"

|   |                                    |   |                                       |               | Windows 设置                         |   |                                       |                 |                             |
|---|------------------------------------|---|---------------------------------------|---------------|------------------------------------|---|---------------------------------------|-----------------|-----------------------------|
|   |                                    |   |                                       | 查找设置          |                                    | Q |                                       |                 |                             |
| 口 | <b>系统</b><br>显示、声音、通知、电源           |   | <b>设备</b><br>蓝牙、打印机、鼠标                |               | <b>手机</b><br>连接 Android 设备和 iPhone |   | <b>网络和 Internet</b><br>Wi-Fi、飞行模式、VPN | -               | <b>个性化</b><br>育曇、锁屏、颜色      |
| E | <b>应用</b><br>卸载、默认应用、可选功能          | 8 | <b>帐户</b><br>你的帐户、电子邮件、同步设<br>置、工作、家庭 | 。<br>A字       | <b>时间和语言</b><br>语音、区域、日期           | ⊘ | <b>游戏</b><br>游戏栏、DVR、广播、游戏模:          | <sub>at</sub> 🕑 | <b>轻松使用</b><br>讲述人、放大镜、高对比度 |
| 0 | <b>Cortana</b><br>Cortana 语言、权限、通知 | ß | <b>隐私</b><br>位置、相机                    | $\mathcal{C}$ | <b>更新和安全</b><br>Windows 更新、恢复、备份   |   |                                       |                 |                             |

3. 点击打开"VPN"

| ÷                                       | - 设置          |                                               |
|-----------------------------------------|---------------|-----------------------------------------------|
|                                         |               |                                               |
| Ĺ                                       | ∂ 主页          | 状态                                            |
|                                         | 査找设置 の        | 网络状态                                          |
| Ø                                       | 列络和 Internet  |                                               |
| Ę                                       | ▶ 状态          |                                               |
| 빝                                       | 2 以太网         | 你已连接到Internet                                 |
| Ģ                                       | 2 拨号          | 如果你的流量套餐有限制,则你可以将此网络设置为按流量计<br>费的连接,或者更改其他属性。 |
| q                                       | ۶۰ VPN        | 更改连接属性                                        |
| 27<br>27                                | > 飞行模式        | 显示可用网络                                        |
| ((                                      | 》 移动热点        | 更改网络设置                                        |
| C                                       | 9 数据使用量       | <b>更改适配器选项</b><br>查看网络适配器并更改连接设置。             |
| ¢                                       | ● 代理          | 日 共享选项<br>根据所连接到的网络,决定要共享的内容。                 |
|                                         |               | ▲ 网络疑难解答<br>诊断并解决网络问题。                        |
| 4.                                      | 点击"添加 VPN 连接" |                                               |
| ÷                                       | 设置            |                                               |
| G                                       | 3 主页          | VPN                                           |
| Γ                                       | 直接设置の         | VPN                                           |
| Ø                                       | 如络和 Internet  | · 添加 VPN 连接                                   |
| Ę                                       | 》 状态          | +                                             |
| E<br>E                                  | □ 以太网         | 高级选项                                          |
| ¢.:                                     | 》 拨号          | 允许通过按流量计费的网络进行 VPN 连接  开                      |
| ~~~~~~~~~~~~~~~~~~~~~~~~~~~~~~~~~~~~~~~ | ° VPN         | 允许漫游时进行 VPN 连接                                |
| r <sub>D</sub>                          | - 飞行模式        | (1) 开                                         |
| (i)                                     | 》 移动热点        |                                               |
| Ċ                                       | う 数据使用量       |                                               |
| €                                       | ▶ 代理          |                                               |

5. 按以下图例完成填写, 然后点击"保存"。

| 添加 VPN 连接           |        |    |    |
|---------------------|--------|----|----|
| VPN 提供商             |        |    |    |
| Windows (内置)        | ~      |    |    |
|                     |        |    |    |
| 连接名称                | _      |    |    |
| 西铁院VPN              |        |    |    |
| 服务器名称或地址            |        |    |    |
| 113. 140. 17. 50    |        |    |    |
| VPN 类型              |        |    |    |
| 使用预共享密钥的 L2TP/IPsec | $\sim$ |    |    |
|                     | -      |    |    |
| 预共享密钥               |        |    |    |
| Admin@123           |        |    |    |
| 登录信息的类型             |        |    |    |
| 用户名和密码              | ~      |    |    |
|                     | -      |    |    |
| 用户名(可选)             |        |    |    |
| 工号                  |        |    |    |
| <u>家</u> 四(西)(4)    |        |    |    |
| 由请时填写的察码            |        |    |    |
|                     |        |    |    |
| ✓ 记住我的登录信息          |        |    |    |
|                     |        |    |    |
|                     |        |    |    |
|                     |        | 保存 | 取消 |

#### 6. 点击页面右侧"更改适配器选项"

| ← 没置           |                       |                 | - | × |
|----------------|-----------------------|-----------------|---|---|
| 命 主页           | VPN                   |                 |   |   |
| 直找设置 の         | VPN                   | 相关设置<br>再改适配器选项 |   |   |
| 网络和 Internet   | + 添加 VPN 连接           | 更改高级共享设置        |   |   |
|                | owa 西铁院VPN            | 网络和共享中心         |   |   |
| 12 以太网         |                       | Windows 防火墙     |   |   |
| ☆ 拨号           | 高级选项                  | 有疑问?            |   |   |
| % VPN          | 允许通过按流量计费的网络进行 VPN 连接 | 获取帮助            |   |   |
| - 予 飞行模式       | <b>—</b> <i>म</i>     | 让 Windows 变得更好  | Ŧ |   |
| (1) 移动热点       | 允许愛婦的進行 VPN 连接 ● 开    | 向我们提供反馈         |   |   |
| <b>沙</b> 数据使用量 |                       |                 |   |   |
| ⊕ 代理           |                       |                 |   |   |
|                |                       |                 |   |   |
|                |                       |                 |   |   |
|                |                       |                 |   |   |
|                |                       |                 |   |   |
|                |                       |                 |   |   |
|                |                       |                 |   |   |

### 7. 右击西铁院 VPN, 点击"属性";

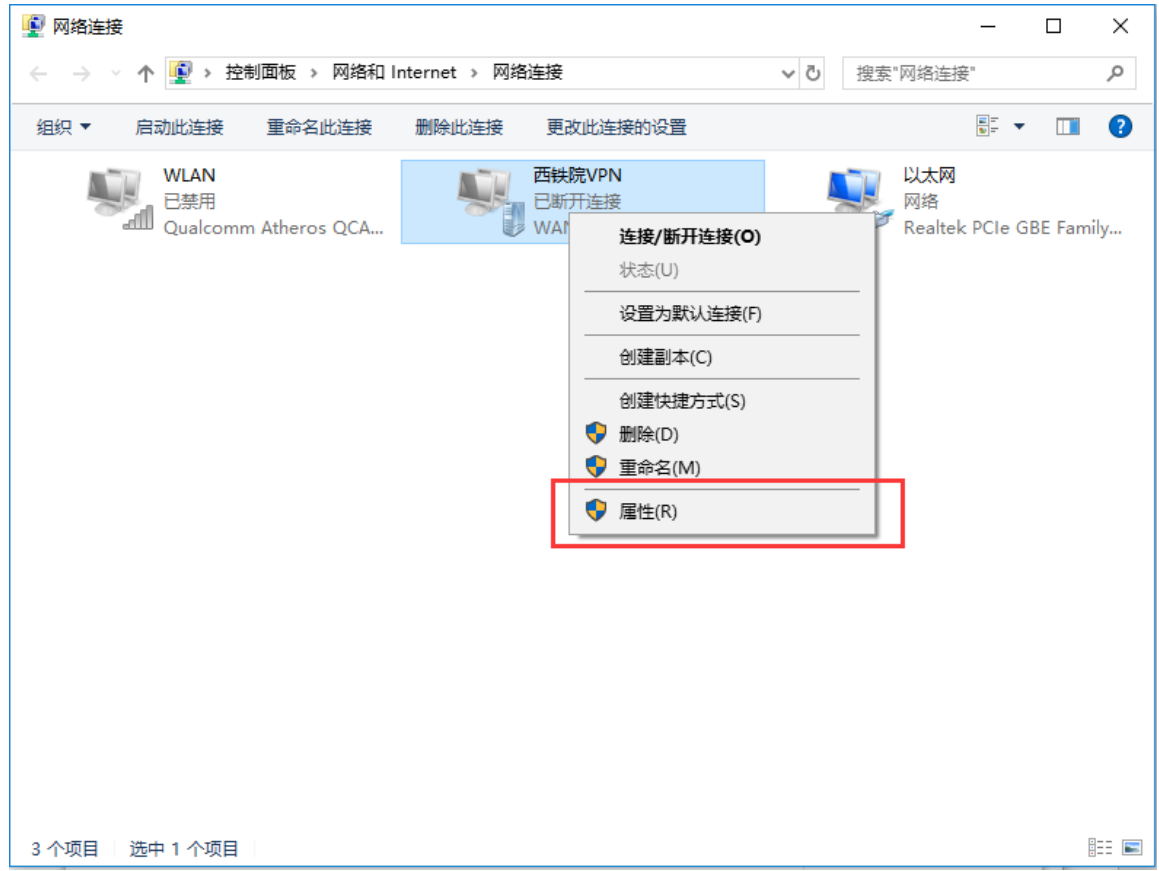

8. 点击打开"安全"选项卡,选择"允许使用这些协议",勾选"质询握手身份验证协议(CHAP)",然后点击确定;

| ■ 西铁院VPN 属性                                      | ×                                                                                                    |
|--------------------------------------------------|----------------------------------------------------------------------------------------------------|
| 常规 选项 安全 网络 共享                                   |                                                                                                    |
| VPN 类型①:                                         |                                                                                                    |
| 使用 IPsec 的第 2 层隧道协议(L2TP/IPsec) ~                |                                                                                                    |
| 高级设置( <u>S</u> )<br>数据加密( <u>D</u> ):            |                                                                                                    |
| 可选加密(没有加密也可以连接) ~                                |                                                                                                    |
| 身份验证                                             |                                                                                                    |
| ○使用可扩展的身份验证协议(EAP)(E)                            |                                                                                                    |
| ~                                                |                                                                                                    |
| 属性( <u>R</u> )                                   |                                                                                                    |
| ● 允许使用这些协议(P)                                    |                                                                                                    |
|                                                  |                                                                                                    |
| □ 未加密的密码(PAP)(U)                                 |                                                                                                    |
| ☑ 质询握手身份验证协议(CHAP)( <u>H</u> )                   |                                                                                                    |
| Microsoft <u>CHAP Version 2 (MS-CHAP v2</u> )    |                                                                                                    |
| □ 自动使用我的 Windows 登录名称和密码(及域,如果<br>有)( <u>A</u> ) |                                                                                                    |
|                                                  |                                                                                                    |
| 确定取消                                             |                                                                                                    |
|                                                  | <ul> <li>● 西铁院VPN 屋性</li> <li>「親规 选项 安全 內格 共享</li> <li>VPN 类型():</li> <li>(使用 IPsec 的第 2 层隧道协议(L2TP/IPsec) </li> <li>高级设置(S)</li> <li>数据加密(D):</li> <li>可选加密(没有加密也可以连接) </li> <li>● 使用可扩展的身份验证协议(EAP)(E)</li> <li>● 使用可扩展的身份验证协议(EAP)(E)</li> <li>● 使用可扩展的身份验证协议(CHAP)(L)</li> <li>● 允许使用这些协议(P)</li> <li>● 点询握手身份验证协议(CHAP)(L)</li> <li>● 高动使用我的 Windows 登录名称和密码(及城,如果 有)(A)</li> <li>取消</li> </ul> |

# 9. 打开 VPN 设置页面,点击连接;

| ← 设置         |                   | ź               | 0 | × |
|--------------|-------------------|-----------------|---|---|
| 命 主页         | VPN               |                 |   |   |
| 直找设置の        | VPN               | 相关设置<br>更改适配器选项 |   |   |
| 网络和 Internet | + 添加 VPN 连接       | 更改高级共享设置        |   |   |
| <b>伊</b> 状态  | o☆ 西铁院VPN         | 网络和共享中心         |   |   |
| 日 以太网        |                   | Windows 防火墙     |   |   |
| ☆ 拨号         | 连接 高级选项 删除        | 有疑问?            |   |   |
| % VPN        | <b>查</b> 42.94-75 | 获取帮助            |   |   |
| ☆ 飞行模式       |                   | 让 Windows 查得再好  |   |   |
| (中) 移动热点     |                   | 向我们提供反馈         |   |   |
| ③ 数据使用量      | 允许漫游时进行 VPN 连接    |                 |   |   |
| ⊕ 代理         | <b>•</b> #        |                 |   |   |
|              |                   |                 |   |   |
|              |                   |                 |   |   |
|              |                   |                 |   |   |
|              |                   |                 |   |   |
|              |                   |                 |   |   |
|              |                   |                 |   |   |
|              |                   |                 |   |   |

10. 显示"已连接",即连接成功;

| VPN               |
|-------------------|
| 5-8-8-8-1 (       |
| P VPN             |
| + 添加 VPN 连接       |
| 西铁院VPN            |
| 已连接               |
| 高级选项 断开连接         |
| <b>吉尔</b> (1475   |
| 后·奴/匹-坝           |
| 💶 म               |
| 允许漫游时进行 VPN 连接    |
| <b>—</b> <i>π</i> |
|                   |

#### Windows 7 操作系统

|         |   | xtynet101 | 1    |
|---------|---|-----------|------|
|         |   | 文档        |      |
|         |   | 图片        |      |
|         |   | 音乐        |      |
|         |   | 计算机       |      |
|         | Г | 控制面板      |      |
|         | - | 设备和打印机    |      |
|         |   | 默认程序      | - 10 |
|         |   | 帮助和支持     |      |
|         |   |           |      |
| ▶ 所有程序  |   |           |      |
| 搜索程序和文件 | 9 | 关机 ▶      |      |

1. 点击系统"开始",打开"控制面板";

2. 点击打开"网络和 Internet"中的"查看网络状态和任务";

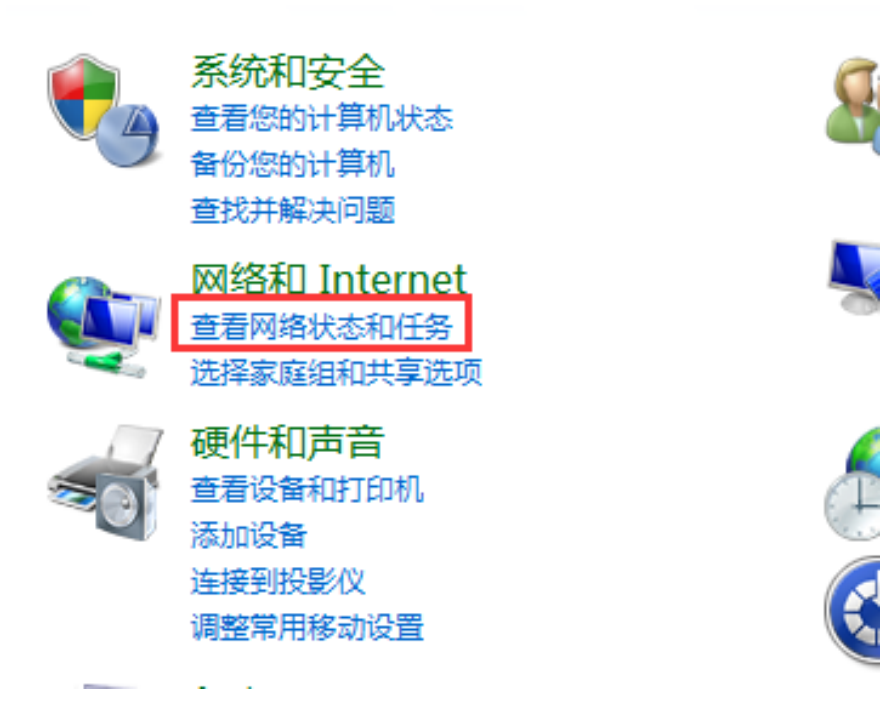

3. 点击打开"设置新的连接或网络"

| 5. 从口: | 17 仅且别的连按以网络;                      |                                    |           |
|--------|------------------------------------|------------------------------------|-----------|
| 查看活动   | 网络                                 |                                    | _ 连接或断开连接 |
| +      | CiPhone<br>公用网络                    | 访问类型: Internet<br>连接: Jul 无线网络连接 2 | (CiPhone) |
| 更改网络   | 设置                                 |                                    |           |
| 1      | 设置新的连接或网络<br>设置无线、宽带、拨号、临时或 VPN 连接 | ; 或设置路由器或访问点。                      |           |
| *      | 连接到网络<br>连接到或重新连接到无线、有线、拨号或 VI     | PN 网络连接。                           |           |
| **     | 选择家庭组和共享选项<br>访问位于其他网络计算机上的文件和打印机  | ,或更改共享设置。                          |           |
|        | 疑难解答<br>诊断并修复网络问题,或获得故障排除信息,       |                                    |           |

4. 选择"连接到工作区";

| 🕞 🔮 设置连接或网络                                       |           |
|---------------------------------------------------|-----------|
| 选择一个连接选项                                          |           |
| <b>连接到 Internet</b><br>设置无线、宽带或拨号连接,连接到 Internet。 | ^         |
| <b>设置新网络</b><br>《二》配置新的路由器或访问点。                   |           |
| <b>手动连接到无线网络</b><br>连接到隐藏网络或创建新无线配置文件。            | E         |
| 连接到工作区<br>设置到您的工作区的拨号或 VPN 连接。                    |           |
| <b>设置拨号连接</b><br>使用拨号连接连接到 Internet。              | -         |
|                                                   | 下一步(N) 取消 |
|                                                   | 下一步(N) 取消 |

| G L 连接到工作区                                                 |    |
|------------------------------------------------------------|----|
| 您想如何连接?                                                    |    |
| ◆ 使用我的 Internet 连接(VPN)(I)<br>通过 Internet 使用虚拟专用网络(VPN)来连接 |    |
|                                                            |    |
| ◆ 直接拨号(D)<br>不通过Internet直接使用电话号码来连接。                       |    |
| ing ing ing ing ing ing ing                                |    |
| <u>什么是 VPN 连接?</u>                                         |    |
|                                                            | 取消 |

6. 在 Internet 地址处填写 113. 140. 17. 50, 目标名称填写"西铁院 VPN", 勾选"现在不连接; 仅进行设置以便稍后连接",点击下一步;

| 🚱 🔓 连接到工作区      | -              |       | -                                     |       |
|-----------------|----------------|-------|---------------------------------------|-------|
| 键入要连接的 Inter    | net 地址         |       |                                       |       |
| 网络管理员可提供此地址     |                |       |                                       |       |
| Internet 地址(I): | 113.140.17.50  |       |                                       |       |
| 目标名称(E):        | 西铁院VPN         |       |                                       |       |
|                 |                |       |                                       |       |
| 📃 使用智能卡(S)      |                |       |                                       |       |
| 😵 📃 允许其他人使用此    | 连接( <u>A</u> ) |       |                                       |       |
| 这个选项允许可以        | 访问这台计算机的人便     | 时此连接。 |                                       |       |
| ☑ 现在不连接;仅进      | 行设置以便稍后连接([    | 2)    |                                       |       |
|                 |                |       |                                       |       |
|                 |                |       |                                       |       |
|                 |                |       | ───────────────────────────────────── | 1) 取消 |

5. 选择"使用我的 Internet 连接 (VPN)"

| 🚱 🔓 连接到工作区                   |            |          |
|------------------------------|------------|----------|
| 键入您的用户名                      | 和密码        |          |
| 田古夕(1)。                      | TB         |          |
| 用户名(0):                      |            |          |
| 密码(巴):                       | 申请时琪与的密码   | _        |
|                              | □ 亚八子(40)  |          |
| 域(可选)( <u>D</u> ):           |            |          |
|                              |            |          |
|                              |            |          |
|                              |            |          |
|                              |            |          |
|                              |            | 创建(C) 取消 |
| <ul> <li>不更占主"立即"</li> </ul> |            |          |
| 0. 小安点面 立即.                  | 王按 , 点面天闪; |          |
| 🚱 🌆 连接到工作区                   |            |          |
| 连接已经可以使                      | 用          |          |
|                              |            |          |
| 1                            | 💭 📓        | 0        |
| _                            |            |          |
|                              | 不要点        | 点这里!     |
|                              |            |          |
| → 立即                         | 连接(N)      |          |
|                              |            |          |
|                              |            |          |

点这里-

关闭(C)

7. 在用户名处输入工号,在密码处输入申请时填写的密码,点击创建;

9. 返回"网络和共享中心",点击打开"更改适配器设置";

|                  | 各和 Internet 🕨 网络和共享中心     | <b>▼</b> 4       | ▶ 搜索控制面板                         | م             |
|------------------|---------------------------|------------------|----------------------------------|---------------|
| 控制面板主页           | 查看基本网络信息并设置连              | 接                |                                  | 0             |
| 管理无线网络           | i 📃 ———                   |                  | 🎱                                | 查看完整映射        |
| 更改适配器设置 更改高级共享设置 | XTYNET101-PC<br>(此计算机)    | CiPhone          | Internet                         |               |
|                  | 查看活动网络                    |                  |                                  | 连接或断开连接       |
|                  | CiPhone<br>公用网络           | ì                | 方问类型: Internet<br>连接: Jul 无线网络连挂 | 妾 2 (CiPhone) |
|                  | 更改网络设置                    |                  |                                  |               |
|                  | 设置新的连接或网络<br>设置无线、宽带、拨号、修 | 时或 VPN 连接 ; 或    | 没置路由器或访问点。                       |               |
|                  | 连接到网络<br>连接到或重新连接到无线、     | 有线、拨号或 VPN       | 网络连接。                            |               |
|                  | 🔥 选择家庭组和共享选项              |                  |                                  |               |
| 另请参阅             | 访问位于其他网络计算机上              | _的文件和打印机,画       | <b>龙更改共享设置。</b>                  |               |
| Internet 选项      | 疑难解答                      |                  |                                  |               |
| Windows 防火墙      | 诊断并修复网络问题,或获              | <b>获得故障排除信息。</b> |                                  |               |
| 家庭组              |                           |                  |                                  |               |

10. 右键点击刚才建立的 VPN 连接,选择"属性";

| 西铁院VPI<br>日斯开连持 | N<br>≆ |                |  |
|-----------------|--------|----------------|--|
| WAN Min         | i      | 连接( <b>O</b> ) |  |
|                 |        | 状态(U)          |  |
|                 |        | 设置为默认连接(F)     |  |
|                 |        | 创建副本(C)        |  |
|                 |        | 创建快捷方式(S)      |  |
|                 | 9      | 删除(D)          |  |
|                 | ۲      | 重命名(M)         |  |
|                 | ۲      | 属性(R)          |  |
|                 | _      |                |  |
|                 |        |                |  |

11. 打开"安全"选项卡,在 VPN 类型中选择"使用 Ipsec 的第2 层隧道协议(L2TP/IPSec)";

| i 西铁院VPN 属性                                        |
|----------------------------------------------------|
| 常规 选项 安全 网络 共享                                     |
| VPN 类型(I):                                         |
| 自动                                                 |
| 自动                                                 |
| 点对点随道协议 (FTF)                                      |
| 使用_Ifsec_的男。2_层隧道协议(UZTP/IfSec)<br>安全套接交隧道协议(SSTP) |
| IKEv2                                              |
| 身份验证                                               |
| ◎ 使用可扩展的身份验证协议(BAP)(E)                             |
|                                                    |
|                                                    |
|                                                    |
| <ul> <li>① 允许使用这些协议 (2)</li> </ul>                 |
| EAP-MSCHAPy2 将用于 IKEv2 VPN 类型。对于其他                 |
| VPN 类型,请在这些协议中任意选择。                                |
|                                                    |
|                                                    |
| ☑ 质明握于身顶短星协议(URAP)(U)                              |
| ☑ Microsoft CHAP 版本 2 (MS-CHAP v2)(C)              |
| □ 自动使用我的 Windows 登录名称和密码(及                         |
| 133、如果有りとり                                         |
|                                                    |
| <b>确定</b> 取消                                       |

12. 点击打开"高级设置";

| ■ 西铁院VPN 属性                             |
|-----------------------------------------|
| 常规 选项 安全 网络 共享                          |
| VPN 类型(I):                              |
| 使用 IPsec 的第 2 层隧道协议(L2TP/IPSec)         |
|                                         |
| 需要加密 如果服务器拒绝将断开连接) ▼                    |
|                                         |
| ◎ 使用可扩展的身份验证协议 (BAP) @)                 |
|                                         |
| 属性 ®)                                   |
| ● 允许使用这些协议 健)                           |
|                                         |
| □ 未加密的密码 (PAP) (U)                      |
| ☑ 质询握手身份验证协议(CHAP)(H)                   |
| ☑ Microsoft CHAP 版本 2 (MS-CHAP v2)(C)   |
| ■ 自动使用我的 Windows 登录名称和密码(及<br>域,如果有)(A) |
| □                                       |

13. 选择"使用预共享的密钥作身份验证",输入密钥"Admin@123",并点击确定;

| 高级属性                                                                  |  |
|-----------------------------------------------------------------------|--|
| L2TP                                                                  |  |
| <ul> <li>使用预共享的密钥作身份验证 @)</li> <li>密钥 @): Admin@123</li> </ul>        |  |
| <ul> <li>◎ 将证书用于身份验证 ©)</li> <li>✓ 验证服务器证书的"名称"和"用法"属性 (2)</li> </ul> |  |
| 确定 取消                                                                 |  |

14. 点击确定

| ■ 西铁院VPN 属性                               |
|-------------------------------------------|
| 常规 选项 安全 网络 共享                            |
| VPN 类型(I):                                |
| 使用 IPsec 的第 2 层隧道协议(L2TP/IPSec)     ▼     |
| - 高级设置 (S) 数据加密 (D):                      |
| 需要加密(如果服务器拒绝将断开连接) 🔹 🔻                    |
|                                           |
| ◎ 使用可扩展的身份验证协议 (EAP) (E)                  |
|                                           |
| 属性 ®                                      |
| ● 允许使用这些协议 健)                             |
|                                           |
| ■ 未加密的密码 (PAP) (U)                        |
| ☑ 质词握手身份验证协议(CHAP)(H)                     |
| ☑ Microsoft CHAP 版本 2 (MS-CHAP v2) (C)    |
| ■ 自动使用我的 Windows 登录名称和密码 (及<br>域,如果有) (A) |
|                                           |
| 确定 取消                                     |

# 15. 右击 VPN 连接,选择连接

| 西铁院VPN<br>日新开连接 |   |                |      |  |
|-----------------|---|----------------|------|--|
| WAN Mini        | Г | 连接( <b>O</b> ) |      |  |
|                 | 1 | 状念(U)          |      |  |
|                 |   | 设置为默认连         | 接(F) |  |
|                 |   | 创建副本(C)        |      |  |
|                 |   | 创建快捷方式         | (S)  |  |
|                 | ۲ | 删除(D)          |      |  |
|                 | ۲ | 重命名(M)         |      |  |
|                 | ۲ | 属性(R)          |      |  |
| L               | _ |                |      |  |

16. 输入工号和密码,点击连接;

| 用户名(1):        | 工号       |
|----------------|----------|
| 密码で):<br>域(2): | 申请时填写的密码 |

17. 提示已连接,即连接成功

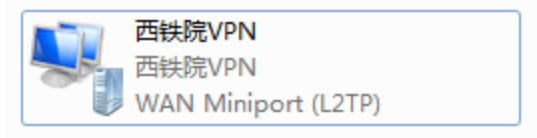